# Hoe aanmelden voor de infosessies via mijnsintlucas?

1

2

Ga naar <u>mijnsintlucas</u> en kies hoe je wil aanmelden (bv. via itsme of de elD-lezer). Kies voor aanmelden als burger.

Als dat gelukt is, kom je op de startpagina van mijnsintlucas. Daar druk je op de knop **Maak een afspraak.** 

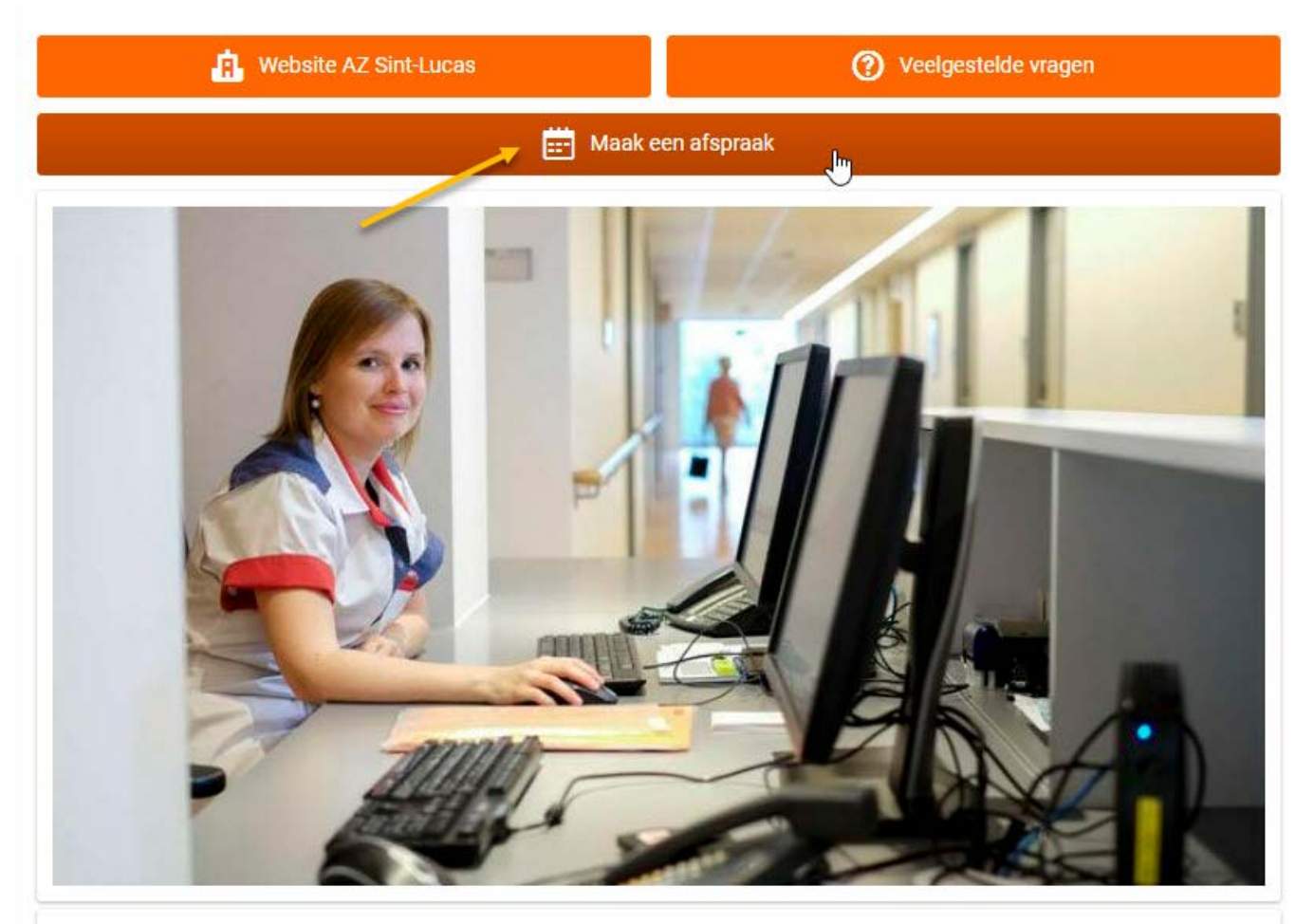

Welkom op je persoonlijk patiëntenportaal mijnsintlucas. Via dit beveiligd portaal kun je elektronisch een afspraak maken met jouw arts. Je ziet ook een overzicht van alle afspraken die je gepland hebt in het ziekenhuis.

Maak je een afspraak voor je kind? Doe dit niet op jouw naam maar selecteer de naam van je kind bij het aanmelden via eHealth.

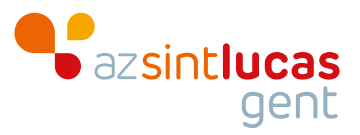

3

In de volgende stap ga je bij 'Hoe wilt u uw zoekopdracht starten' naar **Reden** van bezoek. Onder Gynaecologie vind je alle infosessies en de consultatie bij de vroedvrouw terug.

### Hoe wilt u uw zoekopdracht starten?

Zorgverlener Reden van bezoek

Specialisme

#### Selecteer een reden voor uw bezoek

| Selecteer                                                                                                    | ~ |
|----------------------------------------------------------------------------------------------------|---|
| Fysische geneeskunde - Algemene consultatie - niet voor technische onderzoeken<br>Geriatrie - Neem contact op met het secretariaat als je een afspraak wil via 09/224 54 90<br>Gynaecologie - Consultatie arts: 6-8w na de bevalling<br>Gynaecologie - Consultatie arts 16-18w zwanger<br>Gynaecologie - Consultatie arts 20-22w zwanger (structurele echo)<br>Gynaecologie - Consultatie arts 24-26w zwanger                                                       | - |
| Gynaecologie - Consultatie arts 28-30w zwanger<br>Gynaecologie - Consultatie arts 30-32w zwanger<br>Gynaecologie - Consultatie arts 35-36w zwanger<br>Gynaecologie - Consultatie arts 38-40w zwanger<br>Gynaecologie - Consultatie arts 8-13w zwanger: neem contact op via het nummer 09/224 63 80                                                                                                    |   |
| Gynaecologie - Consultatie arts: Jaariijkse controle<br>Gynaecologie - Consultatie vroedvrouw vanaf 24w zwanger<br>Gynaecologie - Infosessie arbeid en bevalling: fysiek in AZ Sint-Lucas Gent<br>Gynaecologie - Infosessie borstvoeding: fysiek in AZ Sint-Lucas Gent<br>Gynaecologie - Infosessie borstvoeding: online<br>Hart- en vaatziekten - Consultatie: controle<br>Hart- en vaatziekten - Consultatie: nieuwe patiënt<br>Huidziekten - Behandeling wratten | • |

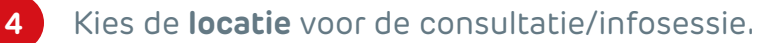

#### \* Een locatie kiezen

| Selecteer               |    | ~ |
|-------------------------|----|---|
| Selecteer               |    |   |
| AZ Sint-Lucas Gent      | Ň  |   |
| Medisch centrum Zelzate | 45 |   |

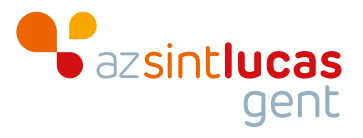

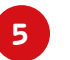

Selecteer een geschikte datum en tijdstip.

## Ken tijdstip selecteren

| Begindatum                    |             | heeft u een specifieke zorgverlener nodig? |   |           |
|-------------------------------|-------------|--------------------------------------------|---|-----------|
|                               | <b>#</b>    | Selecteer                                  | ~ | Toepassen |
| Datum invoeren met indeling o | dd/mm/jjjj. |                                            |   |           |
| Geavanceerde filters          |             |                                            |   |           |

### Dinsdag 29 november 2022

14:30 CET Vroedvrouwen pren SL 1 Alle beschikbaarheid weergeven

6 Vul zo nodig bijkomende info aan en klik op Afspraak plannen als je de afspraak wil **bevestigen.** 

## Afspraak controleren en plannen

| Geen verplicht verd aan.                                                              |  |
|---------------------------------------------------------------------------------------|--|
| 3ebruik dit veld om extra informatie te geven over de reden van uw bezoek.            |  |
| Hoe kunnen we contact met u opnemen als follow-up voor deze afspraak noodzakelijk is? |  |
| O Via beveiligd mijnsintlucas-bericht                                                 |  |
| O Per telefoon (voer een nummer in)                                                   |  |
|                                                                                       |  |
| Afspraak plannen                                                                      |  |

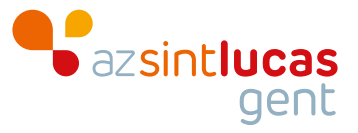

Selecteren